## Protocolo Eletrônico no Cade

# Guia Peticionamento Eletrônico no Cade

Novembro/2016

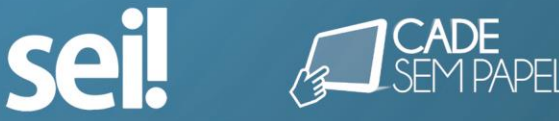

### Sumário

| Credenciamento           | 3  |
|--------------------------|----|
| Ato de Concentração      | 6  |
| Requerimento de TCC      | 10 |
| Requerimento de Consulta | 14 |

#### Credenciamento

- 1. O interessado deve acessar o sítio eletrônico do Cade (<u>www.cade.gov.br</u>) e realizar cadastro como Usuário Externo do SEI, clicando no botão <u>seil Usuário</u>, localizado na parte central da página eletrônica. Não é necessário novo cadastro para os interessados que já possuam acesso como usuários externos. Segue o passo a passo para realização do cadastro como usuário externo:
  - a) O interessado não cadastrado deverá clicar no campo "Clique aqui se ainda não está cadastrado". Conforme figura abaixo.

| sei! | Acesso para Usuários Externos<br>E-mail:<br>Senha:                                       |
|------|------------------------------------------------------------------------------------------|
|      | Confirma       Esqueci minha senha         Clique aqui se você ainda não está cadastrado |

b) A página seguinte fornece informações sobre a necessidade de apresentação de documento de identificação contendo o número de CPF do interessado como etapa para liberação do cadastro, nos termos da Resolução nº 11/2014;

| CONSELHO ADMINISTRATIVO DE DEFESA ECONÔMICA                                                                                                    |
|----------------------------------------------------------------------------------------------------|
| seil                                                                                                    |
| Cadastro de Usuário Externo                                                                                                    |
|                                                                                                    |
|                                                                                                    |
| ATENÇÃO! Este cadastro é necessário para pessoas físicas que tenham interesse em acessar apartados de acesso restrito de processos em trâmite no CADE ou em assinar documentos<br>eletronicamente, como acordos e contratos.                                                                                         |
| Após o preenchimento do formulário, o interessado deverá apresentar documento de identificação contendo número de CPF. A apresentação do documento poderá ser feita presencialmente<br>ou poderá ser enviada por correspondência postal cópia do documento autenticada em cartório, seguindo o endereçamento abaixo: |
| "Núcleo Gestor do SEI Conselho Administrativo de Defesa Econômica - Cade SEPN 515 Conjunto D, Lote 4, Ed. Carlos Taurisano - CEP: 70770-504 - Brasília/DF"                                                                                                    |
| Após a apresentação do documento, o acesso aos processos deverá ser requisitado em petição própria nos autos do processo de interesse, conforme documento de referência anexo à Resolução nº 11/2014.                                                                                                    |
| Para obter mais informações sobre o procedimento para cadastro, entre em contato pelo telefone (61) 3031-1825 ou e-mail sel@cade.gov.br. Acesse o hotsite www.cade.gov.br/sempapel e saiba mais sobre o Projeto Cade sem Papel.                                                                                      |
|                                                                                                    |
| Clique aqui para continuar                                                                                                    |

c) Após a leitura das orientações, o interessado deverá clicar em "*Clique aqui para continuar*" e será direcionado para a tela de cadastro, conforme imagem abaixo:

| CONSELHO ADMINISTRATIVO DE DEFE | SA ECONÔMICA |         |                                 | المارجا كالمالية |      |
|---------------------------------|--------------|---------|---------------------------------|------------------|------|
| sei.                            |              |         |                                 |                  |      |
| Cadastro de Usuário             | Externo      |         |                                 |                  |      |
| Dados Cadastrais                |              |         |                                 |                  |      |
| Nome do Representante:          |              |         |                                 |                  |      |
| CPF:                            | RG:          |         | Órgão Expedidor:                | Telefone:        |      |
| Endereço Residencial:           |              |         |                                 |                  |      |
| Bairro:                         |              | Estado: | Cidade:                         | ×                | CEP: |
| Dados de Autenticação           |              |         |                                 |                  |      |
| E-mail:                         |              |         |                                 |                  |      |
|                                 |              |         |                                 |                  |      |
| Senha (no mínimo 6 caracteres): |              |         |                                 |                  |      |
|                                 |              |         |                                 |                  |      |
| Confirmar Senha:                |              |         |                                 |                  |      |
| Enviar Voltar                   |              | Dig     | jite o código da imagem ao lado |                  |      |

- d) O interessado deverá informar e-mail e senha que serão utilizados como login e senha de acesso ao sistema SEI como Usuário Externo. A liberação do cadastro do Usuário Externo é realizada pelo Núcleo Gestor do SEI, após o recebimento da documentação mencionada no item anterior;
- e) O interessado receberá e-mail automático informando que o cadastro foi concluído e que está pendente de apresentação da documentação;

Com a liberação do cadastro do Usuário Externo, o interessado deverá acessar o sistema, clicar na Aba *Protocolo Eletrônico* constante do menu à esquerda da página inicial e selecionar a opção de processo que deseja abrir: *Notificação de Ato de Concentração* ou *Requerimento de TCC*.

| CONSELHO ADMINISTRATIVO DE DEFE | SA ECONÔMICA                                 |          |
|---------------------------------|----------------------------------------------|----------|
| sei!                            |                                              | Menu 🛔 🧃 |
| Controle de acesso externo      |                                              |          |
| Painel do usuário externo       |                                              |          |
| Pesquisa processual             |                                              |          |
| Protocolo eletrônico 🔹 🕨        |                                              |          |
| Alterar senha                   | Notificação de Ato de Concentração           |          |
|                                 | Requerimento de Compromisso de Cessação      |          |
|                                 | Consulta                                     |          |
|                                 | Emenda de Notificação de Ato de Concentração |          |
|                                 | Peticionamento intermediário                 |          |
|                                 |                                              |          |
|                                 |                                              |          |

#### Notificação de Ato de Concentração

- Ao clicar na Aba *Protocolo Eletrônico* constante do menu à esquerda da página inicial e selecionar a opção *Notificação de Ato de Concentração*, o interessado deverá preencher os campos do formulário eletrônico e incluir as Requerentes do processo, utilizando o botão
  - a) Cada Requerente deverá ser incluída individualmente, com indicação da nacionalidade, se é pessoa física ou jurídica, número do CPF ou CNPJ, Razão Social e Forma Legal, conforme o caso. Para as pessoas estrangeiras, os campos CPF, CNPJ e Forma Legal não são de preenchimento obrigatório.

| Incluir Requerente               |                             |
|----------------------------------|-----------------------------|
|                                  | Incluir Requerente Cancelar |
| Nacionalidade:*                  |                             |
| Nacional  Estrangeira            |                             |
| Pessoa Física    Pessoa Juridica |                             |
| CNPJ:*                           |                             |
|                                  |                             |
| Razăo Social:*                   |                             |
|                                  |                             |
| Forma Legal:*                    |                             |
| SELECIONE:                       |                             |
|                                  |                             |
|                                  | Incluir Requerente          |

 b) As empresas Requerentes do Ato de Concentração aparecerão em tabela própria no formulário eletrônico;

| Requerentes:* |                    |                        |               | Incluir Requerente     |
|---------------|--------------------|------------------------|---------------|------------------------|
|               |                    |                        | Lista de Requ | erentes (2 registros): |
| Razão Social  | CNPJ               | Forma Legal            | Nacionalidade | Ações                  |
| Parte A       | 06.364.082/0001-30 | S.A. de capital aberto | Nacional      | la 📝 🤕                 |
| Parte B       | -                  | -                      | Estrangeira   | la 🌌 🤕                 |

2. O interessado poderá fazer *upload* de arquivos que deseja anexar à notificação de Ato de Concentração, escolhendo o tipo de documento (petição, formulário, GRU, comprovante de pagamento de taxa processual, organograma etc.) e o nível de acesso (público ou de acesso restrito);

| ncluir Documentos 🕜           |                      |
|-------------------------------|----------------------|
| lipo Descrição                | Nível de Acesso      |
| Formulário de AC, GRU, etc. 🗸 | O Público O Restrito |
| estrito a                     |                      |
|                               |                      |
|                               |                      |
|                               | · P                  |
|                               | ; <b>X</b>           |
|                               |                      |

 a) Ao escolher a opção de Nível de Acesso Restrito, o interessado deverá indicar quais das Requerentes do processo poderão ter acesso àquele documento, digitando o nome da empresa no campo Restrito a

ou selecionando-a dentre as opções do botão 🔎.

| Restrito a |   |   | 1 |
|------------|---|---|---|
|            |   |   |   |
|            | P | ( | 2 |
|            | × | • |   |

 b) Todos os arquivos carregados aparecerão listados na tabela "Lista de Anexos", com as seguintes informações:

| Nome                              | Data e hora      | Tamanho | Nível de<br>acesso | Restrito a       | Ações |
|-----------------------------------|------------------|---------|--------------------|------------------|-------|
| Petição inicial                   | 17/08/2015 11:22 | 10MB    | Público            | -                |       |
| Petição inicial                   | 17/08/2015 11:22 | 10MB    | Restrito           | Parte B, Parte C |       |
| Formulário de AC                  | 17/08/2015 11:22 | 10MB    | Público            | -                |       |
| Formulário de AC                  | 17/08/2015 11:22 | 10MB    | Restrito           | Parte A          |       |
| Procuração                        | 17/08/2015 11:22 | 10MB    | Público            |                  |       |
| GRU                               | 17/08/2015 11:22 | 10MB    | Público            |                  |       |
| Comprovante 1                     | 17/08/2015 11:22 | 10MB    | Público            | -                |       |
| Comprovante 2                     | 17/08/2015 11:22 | 10MB    | Público            |                  |       |
| Solicitação de acesso<br>restrito | 17/08/2015 11:22 | 10MB    | Público            | -                |       |
| Substabelecimento                 | 17/08/2015 11:20 | 10MB    | Público            |                  |       |

- c) O nome do arquivo não pode conter mais de 50 caracteres, bem como não pode conter os seguintes caracteres especiais: [@!#\$%"&\*``^~;:?|/{}"<>].
- d) o sistema permite sejam anexados arquivos com tamanho máximo de 5MB, nos seguintes formatos: pdf pesquisável, mpeg, mp4, csv, zip.

Atenção: nos termos do §2º, do artigo 10º, da Resolução Cade nº 11/2014, a digitalização de documentos externos deverá ser efetivada em arquivos no formato PDF e com processamento de Reconhecimento Óptico de Caracteres (OCR);

- e) O Cade disponibiliza formulário que deve constar como Anexo das Notificações de Ato de Concentração conforme a Resolução nº 02/2012 (que dispõe sobre o procedimento sumário para análise de atos de concentração). (informar link)
- **3.** Por fim, o interessado realizará declaração de responsabilidade pelas informações prestadas e deverá clicar no botão Enviar notificação para concluir a operação;
- 4. O sistema gerará automaticamente recibo eletrônico da Notificação de Ato de Concentração, onde constará o número do apartado de acesso restrito, o tipo do processo notificado e nível de acesso, a data e hora da notificação, o nome do usuário externo e o número do IP da máquina de acesso do usuário externo. O comprovante poderá ser armazenado como documento eletrônico.

|                                                                                                    | Salva | ar Co | omp | orov | ant | е |  | ıar | ar |  |  |  |
|----------------------------------------------------------------------------------------------------|-------|-------|-----|------|-----|---|--|-----|----|--|--|--|
| lotificação de Ato de Concentração - Envio de processo finalizado!                                                                                    |       |       |     |      |     |   |  |     |    |  |  |  |
| Nº do processo: 08700.123456/2015-01                                                                                                    |       |       |     |      |     |   |  |     |    |  |  |  |
| Tipo de processo: Notificação de ato de concentração                                                                                                  |       |       |     |      |     |   |  |     |    |  |  |  |
| Nível de acesso: Restrito                                                                                                    |       |       |     |      |     |   |  |     |    |  |  |  |
| Data e hora: 10/08/2015 as 15:45                                                                                                    |       |       |     |      |     |   |  |     |    |  |  |  |
| Usuário Externo: Vinicius Eloy dos Reis                                                                                                    |       |       |     |      |     |   |  |     |    |  |  |  |
| Im comprevente foi enviade para e email visicius elevrois@amail.com                                                                                   |       |       |     |      |     |   |  |     |    |  |  |  |
| Usuário Externo: Vinicius Eloy dos Reis<br>IP do usuário externo: 200.132.125.1<br>Um comprovante foi enviado para o email viniciuseloyreis@gmail.com |       |       |     |      |     |   |  |     |    |  |  |  |

- f) O sistema encaminhará e-mail ao usuário externo com cópia do recibo eletrônico.
- O usuário externo já terá acesso ao processo gerado que poderá ser consultado por meio da Aba *Controle de Acesso Externo* existente no menu à esquerda da página principal.
  - g) Se desejar solicitar acesso externo para outros interessados ou advogados, o responsável pela geração do processo poderá carregar petição própria, nos termos da Resolução nº 11/2014, junto dos documentos anexados à notificação de ato de concentração.

#### **Requerimento de TCC**

- Ao clicar na Aba *Protocolo Eletrônico* constante do menu à esquerda da página inicial e selecionar a opção *Requerimento de TCC*, o interessado deverá preencher os campos do formulário eletrônico, indicar o número do processo a que o Requerimento é relacionado (PP, IA e PA), e incluir as pessoas que desejam celebrar compromisso de cessação, utilizando o botão Incluir requerente
- 2) Cada Requerente deverá ser incluída individualmente, com indicação da nacionalidade, se é pessoa física ou jurídica, número do CPF ou CNPJ, Razão Social e Forma Legal, conforme o caso. Para as pessoas estrangeiras, os campos CPF, CNPJ e Forma Legal não são de preenchimento obrigatório.

| Incluir Requerente    |                             |
|-----------------------|-----------------------------|
|                       | Incluir Requerente Cancelar |
| Nacionalidade:*       |                             |
| Nacional  Estrangeira |                             |
| Pessoa Física         |                             |
| CNPJ:*                |                             |
|                       |                             |
| Razão Social:*        | -                           |
|                       |                             |
| Forma Legal:*         |                             |
| ::SELECIONE::         |                             |
|                       |                             |
|                       | Incluir Requerente Cancelar |

- 3) Caso se trate se pessoa física brasileira, se é pessoa física ou jurídica, número de seu CPF ou CNPJ, conforme o caso Razão Social e Forma Legal.
- 4) As empresas Requerentes aparecerão em tabela própria no formulário eletrônico

| Requerentes:*     |                    |                        |               | Incluir Requerente     |
|-------------------|--------------------|------------------------|---------------|------------------------|
|                   |                    |                        | Lista de Requ | erentes (2 registros): |
| Razão Social/Nome | CNPJ/CPF           | Forma Legal            | Nacionalidade | Ações                  |
| Parte A           | 06.364.082/0001-30 | S.A de capital fechado | Nacional      | la 📝 🤕                 |
| Parte B           | -                  | -                      | Estrangeira   | la 🌌 🤕                 |

5) O interessado pode fazer upload de arquivos que deseja anexar ao Requerimento de TCC, escolhendo o tipo de documento (petição, procuração, solicitação de acesso a processo restrito, substabelecimento, e outros). A opção Outros se destina aos tipos de documentos que não se amoldem às hipóteses disponíveis e exige a complementação de campo Descrição.

- a) O nome do arquivo não pode conter mais de 50 caracteres, bem como não pode conter os seguintes caracteres especiais: [@!#\$%"&\*``^~;:?|/{}"<>].
- 6) Os documentos serão juntados com nível de acesso restrito

| ::SELECIO   | DNE:: 🔽                         |            |                      |
|-------------|---------------------------------|------------|----------------------|
| ::SELECIC   | DNE::                           |            |                      |
| Petição     |                                 |            |                      |
| Procuraçã   | 0                               |            |                      |
| Solicitação | o de Acesso a Processo Restrito | cionado.   |                      |
| Substabel   | ecimento                        |            |                      |
| Outros      |                                 | Lista de J | Anexos (0 registros) |
|             |                                 |            |                      |

7) Todos os arquivos carregados aparecem listados na tabela "Lista de Anexos", com as seguintes informações:

| Incluir Documentos:* ⑦<br>Tipo:<br>::SELECIONE:: • |                                              |                        |             |            |  |
|----------------------------------------------------|----------------------------------------------|------------------------|-------------|------------|--|
| Anexar Arqu                                        | ivo:                                         | de                     |             |            |  |
| Selecionar                                         | arquivo Nennum arquivo seleciona             | do.<br>Lista d         | e Anexos (5 | registros) |  |
| Nome                                               | Tipo de Documento                            | Data e Hora            | Tamanho     | Ações      |  |
| 1. DOC<br>1.pdf                                    | Outros                                       | 02/12/2015<br>10:18:34 | 109.97 Kb   | 🕙 🗙        |  |
| 1. DOC<br>1.zip                                    | Substabelecimento                            | 02/12/2015<br>10:18:04 | 100.77 Kb   | 💌 🗶        |  |
| 1. DOC<br>1.pdf                                    | Solicitação de Acesso a Processo<br>Restrito | 02/12/2015<br>10:17:52 | 109.97 Kb   | 💌 🗙        |  |
| 1. DOC<br>1.pdf                                    | Procuração                                   | 02/12/2015<br>10:17:36 | 109.97 Kb   | 💌 🗶        |  |
| 1. DOC<br>1.pdf                                    | Petição                                      | 02/12/2015<br>10:17:23 | 109.97 Kb   | 🕑 🗙        |  |

Obs: Apenas arquivos pdf,mpeg,mp4,csv,zip Tamanho Máximo: 5 Mb.  h) o sistema permite sejam anexados arquivos com tamanho máximo de 5MB, nos seguintes formatos: pdf,mpeg,mp4,csv,zip.

Atenção: nos termos do §2º, do artigo 10º, da Resolução Cade nº 11/2014, a digitalização de documentos externos deverá ser efetivada em arquivos no formato PDF e com processamento de Reconhecimento Óptico de Caracteres (OCR);

c) Por fim, o interessado realiza declaração de responsabilidade pelas informações prestadas e clica no botão <u>Enviar</u> para concluir a operação;

Declaro, sob as penas da Lei, que as informações prestadas acima são verdadeiras e que os documentos digitalizados ora apresentados correspondem aos documentos originais.

 d) Por segurança, o sistema exige a validação do usuário mediante a inclusão da senha de acesso. É indicado que os navegadores estejam configurados para aceitar *pop-u*p do SEI.

| :: SEI - Credencial | de Acesso :: - Mozilla Firefox            |                              |
|---------------------|-------------------------------------------|------------------------------|
| 💼 🔪 🜏 200.198.1     | 3.177/sistemas/homologacao/sei/institucio | onal/usuarioexterno/controla |
|                     |                                           |                              |
| Cradana             | ial da Acassa                             |                              |
| Cledenc             | ai ue Acesso                              |                              |
|                     |                                           |                              |
| Usuário:            |                                           |                              |
| paulo.eduardo       | Øcade.gov.br                              |                              |
|                     |                                           |                              |
| Senha:              |                                           |                              |
|                     |                                           |                              |
| 1                   |                                           |                              |
|                     |                                           |                              |
|                     |                                           |                              |
|                     |                                           |                              |
|                     |                                           |                              |
|                     |                                           |                              |
|                     |                                           |                              |
|                     |                                           |                              |
|                     |                                           |                              |
|                     |                                           |                              |

e) O sistema gera automaticamente recibo eletrônico do Requerimento de TCC, onde consta o número do processo, o tipo do processo e nível de acesso, a data e hora do protocolo do requerimento, o nome do usuário externo e o número do IP da máquina de acesso do usuário externo. O comprovante pode ser impresso ou armazenado como documento eletrônico.

#### Requerimento de TCC - Envio de Processo Finalizado

| Nº do processo:              | 08700.000527/2015-43                | Imprimir |
|------------------------------|-------------------------------------|----------|
| Tipo de processo:            | Finalístico: Requerimento de TCC    |          |
| Nivel de acesso:             | Restrito                            |          |
| Data e hora                  | 02/12/2015 10:36:11                 |          |
| Usuario Externo:             | Keila de Sousa Ferreira             |          |
| IP do Usuario Externo:       | 10.1.10.132                         |          |
| Um comprovante foi enviado p | oara o email keila_sf10@hotmail.com |          |

- f) o sistema encaminha e-mail ao usuário externo com cópia do recibo eletrônico.
- g) O usuário externo já terá acesso ao processo gerado que pode ser consultado por meio da opção *Controle de Acesso Externo* existente no menu à esquerda da página principal.

| Controle de<br>Acessos Externos | Controle de Acessos Exter | nos       |            |                  |                 |
|---------------------------------|---------------------------|-----------|------------|------------------|-----------------|
| Protocolo eletrônico 🕨          |                           |           |            |                  |                 |
| Alterar Senha                   |                           |           | Lista de   | Acessos Externos | s (1 registro): |
|                                 | Processo                  | Documento | Liberação  | Validade         | Ações           |
|                                 | 08700.000255/2015-81      |           | 15/10/2015 | 01/03/2043       |                 |

 h) se desejar solicitar acesso externo para outros interessados ou advogados, o responsável pela geração do processo poderá anexar petição própria, nos moldes da Resolução nº 11/2014, junto dos documentos apresentados na notificação de ato de concentração. Para isso está disponível a opção *Solicitação de Acesso a Processo Restrito* dentre os tipos de documentos.

| Incluir Doc             | cumentos:* 🕐                                      |             |              |            |
|-------------------------|---------------------------------------------------|-------------|--------------|------------|
| Tipo:                   |                                                   |             |              |            |
| ::SELECIO               |                                                   |             |              |            |
| ::SELECIC               | DNE::                                             |             |              |            |
| Petição                 |                                                   |             |              |            |
| Procuraçã               | 0                                                 |             |              |            |
| Solicitação             | o de Acesso a Processo Restrito                   | cionado.    |              |            |
| Substabel               | ecimento                                          |             |              |            |
| Outros                  |                                                   | Lista de A  | Anexos (0 re | egistros): |
| Nome                    | Tipo de Documento                                 | Data e Hora | Tamanho      | Ações      |
| Obs: Apena<br>Tamanho M | as arquivos pdf,mpeg,mp4,csv,zip<br>láximo: 5 Mb. |             |              |            |

#### **Requerimento de Consulta**

- Ao clicar na Aba *Protocolo Eletrônico* constante do menu à esquerda da página inicial e selecionar a opção *Requerimento de Consulta*, o interessado deverá preencher os campos do formulário eletrônico e incluir as Requerentes do processo, utilizando o botão Incluir requerente .
- 2. Cada Requerente deverá ser incluída individualmente, com indicação da nacionalidade, se é pessoa física ou jurídica, número do CPF ou CNPJ, Razão Social e Forma Legal, conforme o caso. Para as pessoas estrangeiras, os campos CPF, CNPJ e Forma Legal não são de preenchimento obrigatório.

| Incluir Requerente              |                             |
|---------------------------------|-----------------------------|
|                                 | Incluir Requerente Cancelar |
| Nacionalidade:*                 |                             |
| Nacional C Estrangeira          |                             |
| Pessoa Física   Pessoa Juridica |                             |
| CNPJ:*                          |                             |
|                                 |                             |
| Razão Social:*                  | 1                           |
| Forme Legalit                   |                             |
| SELECIONE::                     |                             |
|                                 | Incluir Requerente          |

- Caso se trate de pessoa física brasileira, se é pessoa física ou jurídica, número de seu CPF ou CNPJ, conforme o caso Razão Social e Forma Legal.
- 4. As empresas Requerentes aparecerão em tabela própria no formulário eletrônico

| Requerentes:*     |                    |                        |               | Incluir Requerente     |
|-------------------|--------------------|------------------------|---------------|------------------------|
|                   |                    |                        | Lista de Requ | erentes (2 registros): |
| Razão Social/Nome | CNPJ/CPF           | Forma Legal            | Nacionalidade | Ações                  |
| Parte A           | 06.364.082/0001-30 | S.A de capital fechado | Nacional      | la 🌌 🤕                 |
| Parte B           | -                  | -                      | Estrangeira   | 🗋 🌌 🤕                  |

O interessado deverá escolher uma das opções, conforme listadas abaixo e especificadas no botão

|                                                                                                    |            | Lista de Requerentes | (0 registros): |  |  |
|----------------------------------------------------------------------------------------------------|------------|----------------------|----------------|--|--|
| Razão Social / Nome                                                                                           | CNPJ / CPF | Forma Legal          | Ações          |  |  |
| Tipo de consulta (Art. 2° da Resolução Cade n° 12/2015):*<br>◎ Inciso I - Controle de atos de concentração; ⑦ |            |                      |                |  |  |
| Inciso II - licitude de atos, contratos, estratégias empresariais de condutas já iniciadas;                   |            |                      |                |  |  |
| Inciso III - licitude de atos, contratos, estratégias empresariais ou condutas não iniciadas.                 |            |                      |                |  |  |

- 6. O interessado poderá fazer *upload* de arquivos que deseja anexar ao Requerimento de Consulta, escolhendo o tipo de documento (petição, GRU, procuração, outros) e o nível de acesso (público ou de acesso restrito);
  - a) O nome do arquivo não pode conter mais de 50 caracteres, bem como não pode conter os seguintes caracteres especiais: [@!#\$%"&\*``^~;:?|/{}"<>].

| Incluir Document                             | os:* 🧿                        |    |
|----------------------------------------------|-------------------------------|----|
| Тіро:                                        | Nível de Acesso:              |    |
| Petição                                      | Público  Restrito             |    |
| ::SELECIONE::<br>Guia de Recolhim<br>Peticão | ento da União - GRU           |    |
| Procuração<br>Outros                         |                               |    |
|                                              | *                             | ₽× |
| Anexar Arquivo:                              | o Nenhum arquivo selecionado. |    |

b) Ao escolher a opção de *Nível de Acesso Restrito*, o interessado deverá indicar quais das Requerentes do processo poderão ter acesso àquele documento, digitando o nome da empresa no campo *Restrito a* 

ou selecionando-a dentre as opções do botão 🔎.

| Restrito a: |     |   |
|-------------|-----|---|
|             |     |   |
|             | ^ 🖌 | × |
|             | -   |   |

- c) Todos os arquivos carregados aparecerão listados na tabela "Lista de Anexos",
- d) o sistema permite sejam anexados arquivos com tamanho máximo de 5MB, nos seguintes formatos: pdf,mpeg,mp4,csv,zip.

Atenção: nos termos do §2º, do artigo 10º, da Resolução Cade nº 11/2014, a digitalização de documentos externos deverá ser efetivada em arquivos no formato PDF e com processamento de Reconhecimento Óptico de Caracteres (OCR);

e) Por fim, o interessado realiza declaração de responsabilidade pelas

| informacões | prestadas | e | clica | no | botão | <u>E</u> nviar | para | concluir | а |
|-------------|-----------|---|-------|----|-------|----------------|------|----------|---|
| operação;   | F         |   |       |    |       |                |      |          |   |

Declaro, sob as penas da Lei, que as informações prestadas acima são verdadeiras e que os documentos digitalizados ora apresentados correspondem aos documentos originais.

f) Por segurança, o sistema exige a validação do usuário mediante a inclusão da senha de acesso. É indicado que os navegadores estejam configurados para aceitar *pop-u*p do SEI.

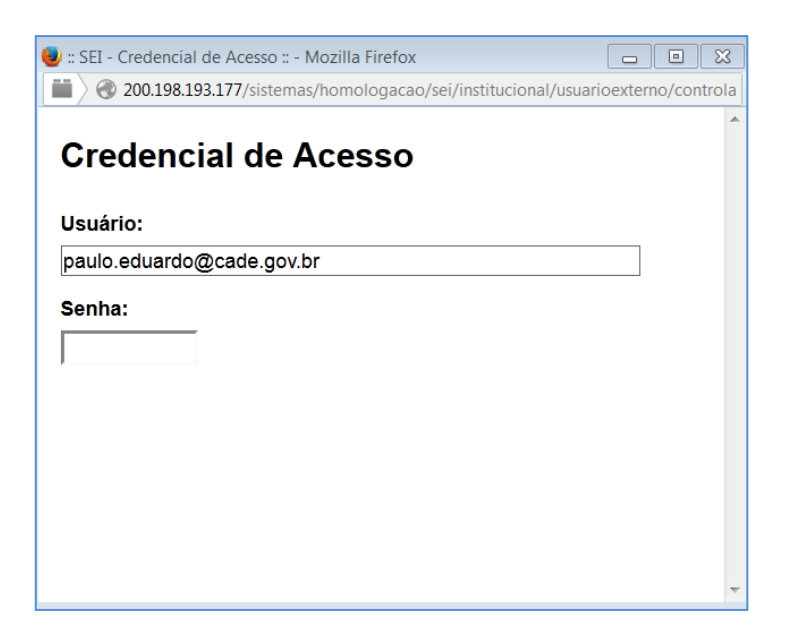

g) O sistema gera automaticamente recibo eletrônico do Requerimento de Consulta, onde consta o número do processo, o tipo do processo e nível de acesso, a data e hora do protocolo do requerimento, o nome do usuário externo e o número do IP da máquina de acesso do usuário externo. O comprovante pode ser impresso ou armazenado como documento eletrônico.

| Requerimento de Consulta - Envio de processo finalizado        |                         |          |  |  |  |  |
|----------------------------------------------------------------|-------------------------|----------|--|--|--|--|
| N° do processo:                                                | 08700.000148/2016-34    | Imprimir |  |  |  |  |
| Tipo de processo:                                              | Finalístico: Consulta   |          |  |  |  |  |
| Nivel de acesso:                                               | Restrito                |          |  |  |  |  |
| Data e hora                                                    | 01/11/2016 09:42:13     |          |  |  |  |  |
| Usuario Externo:                                               | Keila de Sousa Ferreira |          |  |  |  |  |
| IP do Usuario Externo:                                         | 172.16.0.1              |          |  |  |  |  |
| Um comprovante foi enviado para o email keila_sf10@hotmail.com |                         |          |  |  |  |  |

- h) o sistema encaminha e-mail ao usuário externo com cópia do recibo eletrônico.
- i) O usuário externo já terá acesso ao processo gerado que pode ser consultado por meio da opção *Controle de Acesso Externo* existente no menu à esquerda da página principal.

| Processo             | Тіро                  |            | Interessado 🔳 | Documento | Ações |
|----------------------|-----------------------|------------|---------------|-----------|-------|
| 08700.000148/2016-34 | Finalístico: Consulta | ♦ ABB Ltd. |               |           | ×     |

j) se desejar solicitar acesso externo para outros interessados ou advogados, o responsável pela geração do processo poderá anexar petição própria, nos moldes da Resolução nº 11/2014, junto dos documentos apresentados na notificação de ato de concentração. Para isso está disponível a opção *Solicitação de Acesso a Processo Restrito* dentre os tipos de documentos.